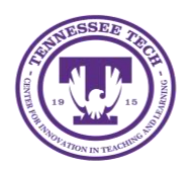

**Qualtrics: Distribute a Survey** 

Center for Innovation in Teaching and Learning

This guide outlines the steps for how to distribute a Qualtrics survey to participants.

## To Distribute A Survey

1. On the Qualtrics homepage, select the three-dot menu on the survey description bar, then select **Distribute survey** from the drop-down menu

NOTE: In order to distribute your survey, you must click **Publish** on the survey editing page, this changes the survey status to **Active**.

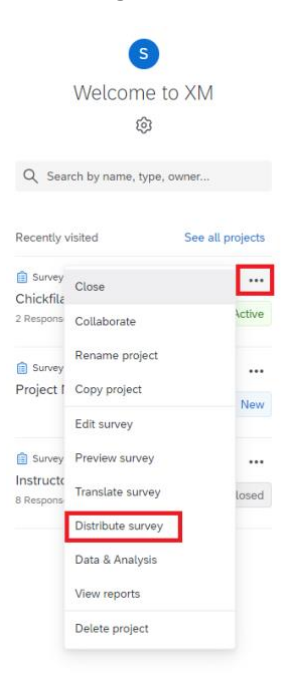

- 2. Select one of the available distribution options
  - Distribution can be done through email, website link, social media, and mobile You can customize your link and paste it into emails or onto a website

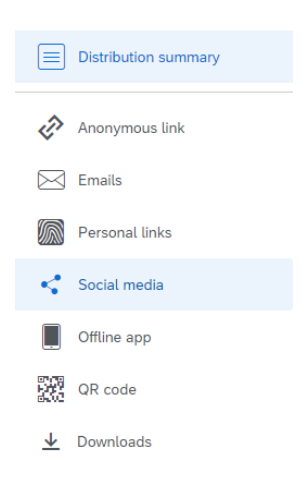

NOTE: If you are wanting to track identifying information on respondents you will need to use the **Personal Links** option which generates a separate link for each individual on your contact list.

• In order to email the survey, you will need to create a contact list. To do this, Compose Email and then select New Contact List from the Select Contacts dropdown menu.

| Compose Email    |                                                                                                    |         |
|------------------|----------------------------------------------------------------------------------------------------|---------|
| To:              | Select Contacts 👻                                                                                                    |         |
| From:            | + New Contact List From Name Reply-To Email                                                                                                    |         |
| When:            | Send in 1 hour V                                                                                                    |         |
| Subject:         | Subject 🗸                                                                                                    |         |
| Message:         | Load Message 🗸                                                                                                    | Save As |
|                  | Image: Image: |         |
| Show Advanced Op | Options Cancel Send Preview Email 🗸 Se                                                                                                    |         |

3. Once you have selected your distribution option, Qualtrics will then begin to collect responses.